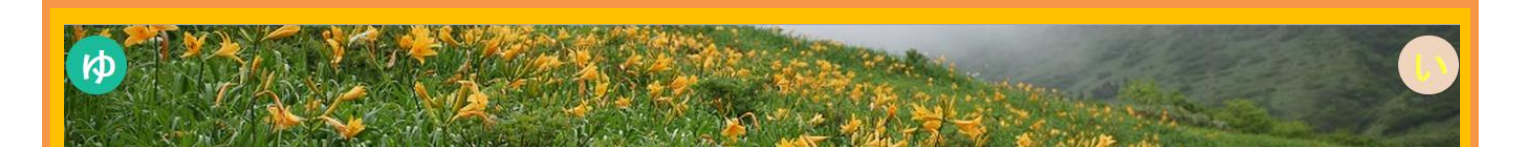

#### 在宅医療連携システム【ゆい】Ver.2 ユーザーマニュアル⑥

~写真画像の登録・閲覧 編~

このページでは、

①写真画像ファイル(png,jpg 等)の登録方法

②登録した写真画像ファイルの確認方法

について説明します。

(注意)WEBサーバーの容量には限りがありますので、登録するファイルサイズは可能な限り小さくして下さい。

(注意)登録する画像は png,jpg ファイルを指定して下さい。 bmp 等の非圧縮ファイルの場合は、 png,jpg に変換後、登録して下さい。

(注意)登録できるのはピクチャファイルに限られます。ドキュメントファイルやオーディオファイル等は登録しないで下さい。

## ①写真画像ファイル (png,jpg 等)や PDF ファイル等の登録方法

### Step.1

【ゆい】Ver.2 トップページ内の 👗 (患者さん検索)をクリックして下さい。

※左側、右上のどちらのアイコンでもよいです。

| 在宅医療連携システム[ゆい]について<br>このシステムは在宅療養している人たちの様子を共有し情報交換するシステムです。<br>GOOGLE CHROMEで使うようにお願いします。<br>ID及びPASSWORDは前と同じものが使えます。                                                                                                    | 100 |
|----------------------------------------------------------------------------------------------------|-----|
| VER.2は現在構築中ですが、主要な部分の機能が動作するようになりました。<br>不具合等あればメールにて受け付けますので、ご連絡ください。順次改善していきます。(2015/7月)<br>・  ペ このページに戻ります。<br>・ ■ このシステムを利用するに当たっての注意事項です。<br>・ ■ このシステムの利用方法です。(未完成)<br>・ ■ LINKページです。<br>・ ■ 利用の申し込み及び運営チームについての情報です。 |     |
| <ul> <li>掲示板機能です。ローカルな情報についての閲覧ができます。</li> <li>その日の訪問情報をリストで表示します。</li> <li>その日の訪問情報をノート形式で表示します。</li> <li>患者さん検索です。</li> <li>連携者検索です。</li> <li>1</li> <li>1</li> <li>1</li> <li>1</li> <li>1</li> <li>1</li> </ul>         |     |
| Ver2での変更点について<br>https://www.mhcclinic.jp/4daction/gpage2/1                                                                                                    |     |

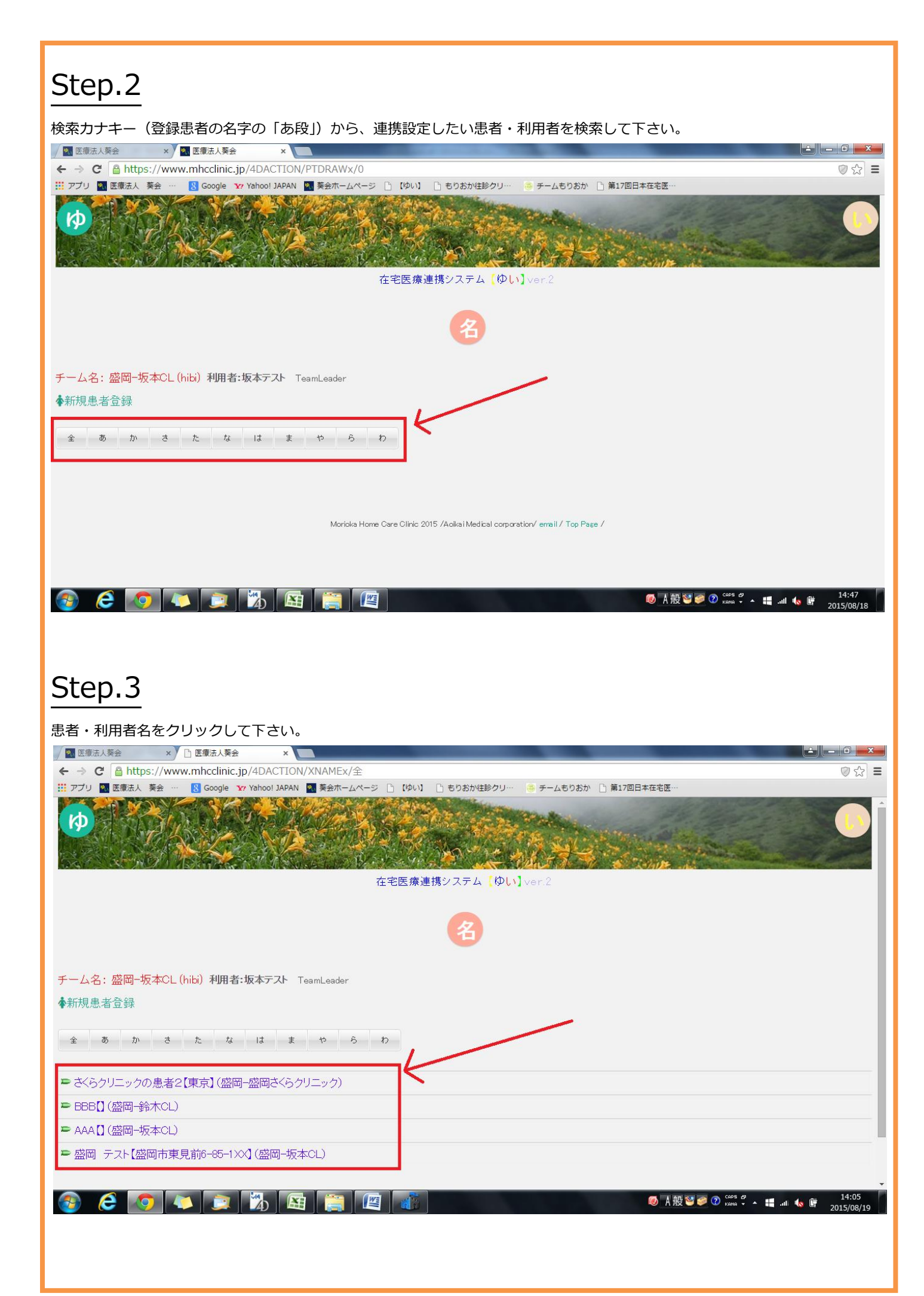

画像を登録するアイコン 🚺 をクリックして下さい。

| / Mar 医療法人突会 ×                                                                                                    |                                                                                                    |                                                                                                    |                                    |         |                                         |
|----------------------------------------------------------------------------------------------------|----------------------------------------------------------------------------------------------------|----------------------------------------------------------------------------------------------------|------------------------------------|---------|-----------------------------------------|
| ← → C Attps://ww                                                                                                    | / じ 医療法人業会<br>ww.mhcclinic.jp/4DAC                                                                                                    | × L<br>TION/XNAMEx/全                                                                                                    | and strength thinks                |         | ②Q☆≡                                    |
| 🚻 アプリ 🖪 医療法人 葵会                                                                                                    | Google Y7 Yahoo!                                                                                                    | IAPAN                                                                                                    |                                    |         |                                         |
|                                                                                                    |                                                                                                    |                                                                                                    | 在宅医療連携システム【ゆい】ver.2                | NGS     |                                         |
|                                                                                                    |                                                                                                    |                                                                                                    | 8                                  |         |                                         |
| チーム名:盛岡-坂本CL (hibi) ₹<br>◆新規患者登録                                                                                                    | 明者:坂本テスト TeamLeader                                                                                                    |                                                                                                    |                                    |         |                                         |
| 金 あ か さ た                                                                                                    | な は ま や                                                                                                    | 6 b                                                                                                    |                                    |         |                                         |
| <ul> <li>さくらクリニックの患者2【東京】</li> <li>BEB【】(盛岡-鈴木CL)</li> </ul>                                                                                                    | (盛岡一盛岡さくらクリニック)                                                                                                    | /                                                                                                    |                                    |         |                                         |
| <ul> <li>■ AAA[](盛岡-坂本CL)</li> <li>■ 盛岡 テスト【盛岡市東見前6+1</li> </ul>                                                                                                    | 35-10-1455-15-to-L                                                                                                    |                                                                                                    |                                    |         |                                         |
|                                                                                                    |                                                                                                    | 院:そりおかの再入院先病院                                                                                                    |                                    |         |                                         |
| <ul> <li>病名1: 糖尿病</li> <li>病名2: 認知症</li> <li>病名3:</li> <li>電話: 019-614-0133</li> <li>・今までの径過・病歴・備考など</li> <li>生来、感問市で生活をしていた。</li> </ul>                                                                                                    | ・ 通院が大変になってきた、と話記                                                                                                    | 龍会療の依頼あり。                                                                                                    |                                    |         |                                         |
| https://www.mhcclinic.jp/4DACT                                                                                                    | ION/xpropicupload/3192                                                                                                    |                                                                                                    |                                    | Ø A 般 ♥ | D CAPS #                                |
|                                                                                                    |                                                                                                    |                                                                                                    |                                    |         |                                         |
| Step.5                                                                                                    |                                                                                                    |                                                                                                    |                                    |         |                                         |
| <u> </u>                                                                                                    |                                                                                                    |                                                                                                    |                                    |         |                                         |
| ワアイルを選択"ホ                                                                                                    | マシンをクリック                                                                                                    | して下さい。                                                                                                    |                                    |         |                                         |
| □ 医病注   茲△                                                                                                    | B Headors                                                                                                    | ~                                                                                                    | NAME AND ADDRESS OF TAXABLE PARTY. |         |                                         |
| <ul> <li>✓ 图 医療法人葵会 ×</li> <li>← → C ● https://www.</li> </ul>                                                                                                    | Headers                                                                                                    | × CIION/xpropicupload/3                                                                                                    | 3192                               |         | 의 대 · · · · · · · · · · · · · · · · · · |
| /           /          医療法人葵会         ×           ← →         C         合合https://www.           …         アプリ         図         医療法人 葵会                                                                                                    | Headers Ww.mhcclinic.jp/4DAC Google Y7 Yahoo!                                                                                                    | × CIION/xpropicupload/3                                                                                                    | 3192                               |         | ▲ _ <b>- □ _ ×</b><br>Q ☆ =             |
| <ul> <li>              ● 医療法人養会             ×             ◆</li></ul>                                                                                                    | Headers  Ww.mhcclinic.jp/4DAC  Google Y7 Yahoo!                                                                                                  | × Contraction × Contraction × | 3192<br>もりおか往診クリニック                |         | 역 값 =<br>cove                           |
| <ul> <li>■ 医療法人養会 ×</li> <li>◆ → C ● https://wn</li> <li>… アブリ ■ 医療法人 奏会 ・</li> </ul>                                                                                                    | Headers  Ww.mhcclinic.jp/4DAC  Google Y7 Yahoo!                                                                                                  | × TION/xpropicupload/3                                                                                                    | 3192<br>もりおか往診クリニック                |         | Q ☆ =                                   |
| <ul> <li>■ 医療法人養会 ×</li> <li>◆ → C</li></ul>                                                                                                    | Headers  Ww.mhcclinic.jp/4DAC  Google Y Yahool                                                                                                   | × TION/xpropicupload/3                                                                                                    | 3192<br>もりおか在診クリニック                |         | C ☆ =                                   |
| <ul> <li>■ 医療法人養会 ×</li> <li>← → C ● https://wn</li> <li>… アブリ ■ 医療法人 葵会 ·</li> <li></li></ul>                                                                                                    | <ul> <li>☐ Headers</li> <li>ww.mhcclinic.jp/4DAG</li> <li>☑ Google 1/2 Yahool</li> <li>☑ Google 1/2 Yahool</li> <li>☑ J777/J花選択 選択 57</li> </ul> | ×<br>TION/xpropicupload/3<br>IAPAN                                                                                                    | 3192<br>もりおか在診クリニック                |         |                                         |
| <ul> <li>■ 医療法人養会 ×</li> <li>← → C ● https://wn</li> <li>… アブリ ■ 医療法人 葵会 ·</li> <li>… アブリ ■ 医療法人 葵会 ·</li> <li>… アブリ ■ E様法人 葵会 ·</li> <li>… ビクチャーファイ)</li> <li>… UPLOAD</li> </ul>                                                                                                    | ☐ Headers ww.mhcclinic.jp/4DAC                                                                                                    | ×<br>TION/xpropicupload/3<br>IAPAN                                                                                                    | 3192<br>もりおか在診クリニック                |         |                                         |
| <ul> <li>■ 医療法人葵会 ×</li> <li>← → C ● https://wn</li> <li>… アブリ ■ 医療法人 葵会 ·</li> <li>… アブリ ■ 医療法人 葵会 ·</li> <li>… レーン・・・・・・・・・・・・・・・・・・・・・・・・・・・・・・・・・・・・</li></ul>                                                                                                    | <ul> <li>☐ Headers</li> <li>ww.mhcclinic.jp/4DAC</li> <li>④ Google 1/7 Yahool .</li> <li>○ Coogle 1/7 Yahool .</li> </ul>                        | ×<br>TION/xpropicupload/3<br>אפאא<br>איייייייייייייייייייייייייייייייי                                                                                                    | 3192<br>もりあか在診クリニック                |         |                                         |
| <ul> <li>■ 医療法人葵会 ×</li> <li>← → C ● https://www.september 2015</li> <li>アブリ ■ 医療法人 葵会 ・</li> <li>ビクチャーファイ)</li> <li>UPLOAD</li> </ul>                                                                                                    | <ul> <li>☐ Headers</li> <li>ww.mhcclinic.jp/4DAC</li> <li>▲ Google Yr Yahool</li> <li>▲ Google Yr Yahool</li> <li>▲ Jアイルを選択 選択 5</li> </ul>      | x<br>TION/xpropicupload/3<br>IAPAN                                                                                                    | 3192<br>もりあか在診クリニック                |         |                                         |
| <ul> <li>■ 医療法人養会 ×</li> <li>← ⇒ C ● https://www.iii アブリ ■ 医療法人 葵会 ·</li> <li>ビアブリ ■ 医療法人 葵会 ·</li> <li>ビクテャーファイ)</li> <li>UPLOAD</li> </ul>                                                                                                    | ☐ Headers ww.mhcclinic.jp/4DAC Google 1/2 Yahool ○ Coogle 1/2 Yahool ○ Coogle 1/2 Yahool                                                         | x<br>TION/xpropicupload/3<br>IAPAN<br>TRugetA                                                                                                    | 3192<br>もりあか在診クリニック                |         |                                         |
| <ul> <li>■ 医療法人養会</li> <li>×</li> <li>→</li> <li>C ● https://www.iii アブリ</li> <li>■ 医療法人 葵会</li> <li>・</li> <li>・</li> <l< td=""><td>☐ Headers       ww.mhcclinic.jp/4DAG       -     【 Google ¥7 Yahool .</td><td>x<br/>TION/xpropicupload/3<br/>APPAN<br/>nttitettettettettettettettettettettettett</td><td>3192<br/>もりあか在診クリニック<br/>戻る</td><td></td><td></td></l<></ul> | ☐ Headers       ww.mhcclinic.jp/4DAG       -     【 Google ¥7 Yahool .                                                                            | x<br>TION/xpropicupload/3<br>APPAN<br>nttitettettettettettettettettettettettett                                                                                                    | 3192<br>もりあか在診クリニック<br>戻る          |         |                                         |
| <ul> <li>■ 医療法人薬会 ×</li> <li>← → C ● https://www.septemberging</li> <li>ビックサットシャンティノ</li> <li>ビクチャーファイノ</li> <li>UPLOAD</li> </ul>                                                                                                    | <ul> <li>☐ Headers</li> <li>ww.mhcclinic.jp/4DAG</li> <li>Google ¥7 Yahool</li> <li>☐ 77-7/Jを選択 選択 \$7</li> </ul>                                | x<br>TION/xpropicupload/3<br>IAPAN<br>ntistek                                                                                                    | 8192<br>もりあか在診クリニック<br>戻る          |         |                                         |

#### Step.6 ファイルを選択するダイアログが開きます。登録するファイルを選択して下さい。 Image: Comparison of the sector of the sector of the ೩ಭ ≡ III アプリ 📉 医療法人 葵会 … 🚷 Google 🍸 Yahoo! JAPAN close もりおか往診クリニック 🧿 開く X ○○ ▽ ■ デスクトップ ・ ◆ ◆ ◆ ◆ ◆ ◆ ◆ ◆ ◆ ◆ ◆ ◆ ◆ ◆ ◆ ◆ ◆ ◆ ◆ ◆ ◆ ◆ ◆ ◆ ◆ ◆ ◆ ◆ ◆ ◆ ◆ ◆ ◆ ◆ ◆ ◆ ◆ ◆ ◆ ◆ ◆ ◆ ◆ ◆ ◆ ◆ ◆ ◆ ◆ ◆ ◆ ◆ ◆ ◆ ◆ ◆ ◆ ◆ ◆ ◆ ◆ ◆ ◆ ◆ ◆ ◆ ◆ ◆ ◆ ◆ ◆ ◆ ◆ ◆ ◆ ◆ ◆ ◆ ◆ ◆ ◆ ◆ ◆ ◆ ◆ ◆ ◆ ◆ ◆ ◆ ◆ ◆ ◆ ◆ ◆ ◆ ◆ ◆ ◆ ◆ ◆ ◆ ◆ ◆ ◆ ◆ ◆ ◆ ◆ ◆ ◆ ◆ ◆ ◆ ◆ ◆ ◆ ◆ ◆ ◆ ◆ ◆ ◆ ◆ ◆ ◆ ◆ ◆ ◆ ◆ ◆ ◆ ◆ ◆ ◆ ◆</li Q 整理 ▼ 新しいフォルダー ••• ? 숨 お気に入り And the second second s Ī h **.** 2 📔 ダウンロード = ライブラリ ホームグル コンピュー pdf201508 sakamoto 📃 デスクトップ ネットワ аро zt ヵ ープ 々-18 -kyouyu 週 最近表示した場所 ピクチャー -ファイル 📑 ビデオ 1 2 5 UPLOAD 24 퉲 医療画像ファイル チームもり デスクトッ もりおか往 地図201 clinic DSC\_0504 DSC\_0505 DSC\_0506 おかホーム ページ 診クリニッ ク folder2 -ショートカ プフォルダ 4 .jpg .jpg .jpg 🍃 ライブラリ ット 📑 ドキュメント 📔 ピクチャ 20 ▼ すべてのファイル ファイル名(N): 開く(0) 🔻 キャンセル 戻る ◎ A般 營 ● ② CAPS - ▲ 题 書 ...1 1 ● 2015/08/2 2015/08/2 🚳 健 🧔 📮 🖾 W Step.7 登録したファイル名が表示されます。 No. 医療法人葵会 × C Headers - 0 × ← → C 🔒 https://www.mhcclinic.jp/4DACTION/xpropicupload/3192 ର 🛣 🔳 III アプリ 🖏 医療法人 葵会 … 🛛 8 Google 🍸 Yahoo! JAPAN もりおか往診クリニック close ピクチャーファイル: ファイルを選択 test画像.png UPLOAD 戻る 🚱 🧲 🧿 👟 🚉 🌇 😫 🚞 🖉 12:10 2015/08/20 ◎ A 般 🐸 🥔 🕐 🕼 🖓 🔺 📲 ...II 🔩 借

# Step.8

## "UPLOAD"ボタンをクリックして下さい。

| アガン     ● Coope     ● Coope |   |
|----------------------------------------------------------------------------------------------------|---|
|                                                                                                    |   |
| アイル: アイル: アイル · アイル: アイル · アイル: アイル: アイル: アイル: アイル: アイル: アイル: アイル:                                                                                                    |   |
|                                                                                                    |   |
| アイル: フィルを選び estate pro<br>マー・レー・フィルを選び estate pro<br>でののでので、一般で、一般で、一般で、一般で、一般で、一般で、一般で、一般で、一般で、一般                                                                                                    |   |
| マイル: アイル: アイル: アイル: アイル: アイル: アイル: アイル: ア                                                                                                    |   |
| でする                                                                                                    |   |
| マー・アイル: アイル: アイル: アイル: アイル: アイル: アイル: アイル:                                                                                                    |   |
| <u> ちまいですがい: ころでいた変更 besend pros</u><br>LOAD                                                                                                    |   |
| LCAD                                                                                                    |   |
|                                                                                                    |   |
|                                                                                                    |   |
|                                                                                                    |   |
| でで、<br>で、<br>で、<br>を<br>た<br>た<br>画像が下図赤枠に表示されます。<br>- 1970-10                                                                                                    |   |
|                                                                                                    |   |
| ででした画像が下図赤枠に表示されます。                                                                                                    |   |
|                                                                                                    |   |
|                                                                                                    |   |
|                                                                                                    |   |
| ■<br>■<br>■<br>■<br>■<br>■<br>■<br>■<br>■<br>■<br>■<br>■<br>■<br>■                                                                                                    |   |
| この<br>での<br>での<br>での<br>での<br>での<br>での<br>での<br>での<br>での<br>で                                                                                                    |   |
| <ul> <li>              ● ▲殿 ♥● ●             ● ▲殿 ♥● ●             ●      </li> <li>             ● ▲殿 ♥● ●      <li>             ● ▲殿 ♥● ●         </li> <li>             ● ▲殿 ♥● ●      </li> <li>             ● ▲殿 ♥● ●      </li> </li></ul>                                                                                                    |   |
| ep.9<br>した画像が下図赤枠に表示されます。                                                                                                    |   |
| <u>ep.9</u><br>した画像が下図赤枠に表示されます。                                                                                                    |   |
| <u>ep.9</u><br>した画像が下図赤枠に表示されます。                                                                                                    |   |
| <b>ビリ・タ</b><br>した画像が下図赤枠に表示されます。                                                                                                    |   |
| ーーーーーーーーーーーーーーーーーーーーーーーーーーーーーーーーーーーー                                                                                                    |   |
| した画像が下図赤枠に表示されます。                                                                                                    |   |
|                                                                                                    |   |
| で終了です。                                                                                                    |   |
| 医療法人葵会 x ☐ Headers x 1                                                                                                    |   |
| C https://www.mhcclinic.jp/4DACTION/GetFilexpro/3192                                                                                                    | Q |
| ブリ 🤷 医療法人 葵会 … 🛛 🞖 Google 🔭 Yahoo! JAPAN                                                                                                    |   |
| もりおか住診クリニック                                                                                                    | [ |
|                                                                                                    |   |
|                                                                                                    |   |
|                                                                                                    |   |
|                                                                                                    |   |
| some to not - longeneration                                                                                                    |   |
|                                                                                                    |   |
| フチャーファイル:「ファイルを選択」 選択されていません                                                                                                    |   |
| LOAD                                                                                                    |   |
|                                                                                                    |   |
| ▲ あめぐどん さいます! 以下の画像が登録できました。                                                                                                    |   |
|                                                                                                    |   |
|                                                                                                    |   |
|                                                                                                    |   |
| TAST                                                                                                    |   |
|                                                                                                    |   |
|                                                                                                    |   |
|                                                                                                    |   |
|                                                                                                    |   |
|                                                                                                    |   |
|                                                                                                    |   |
|                                                                                                    |   |

# ②登録した写真画像ファイルの確認方法

## Step.1

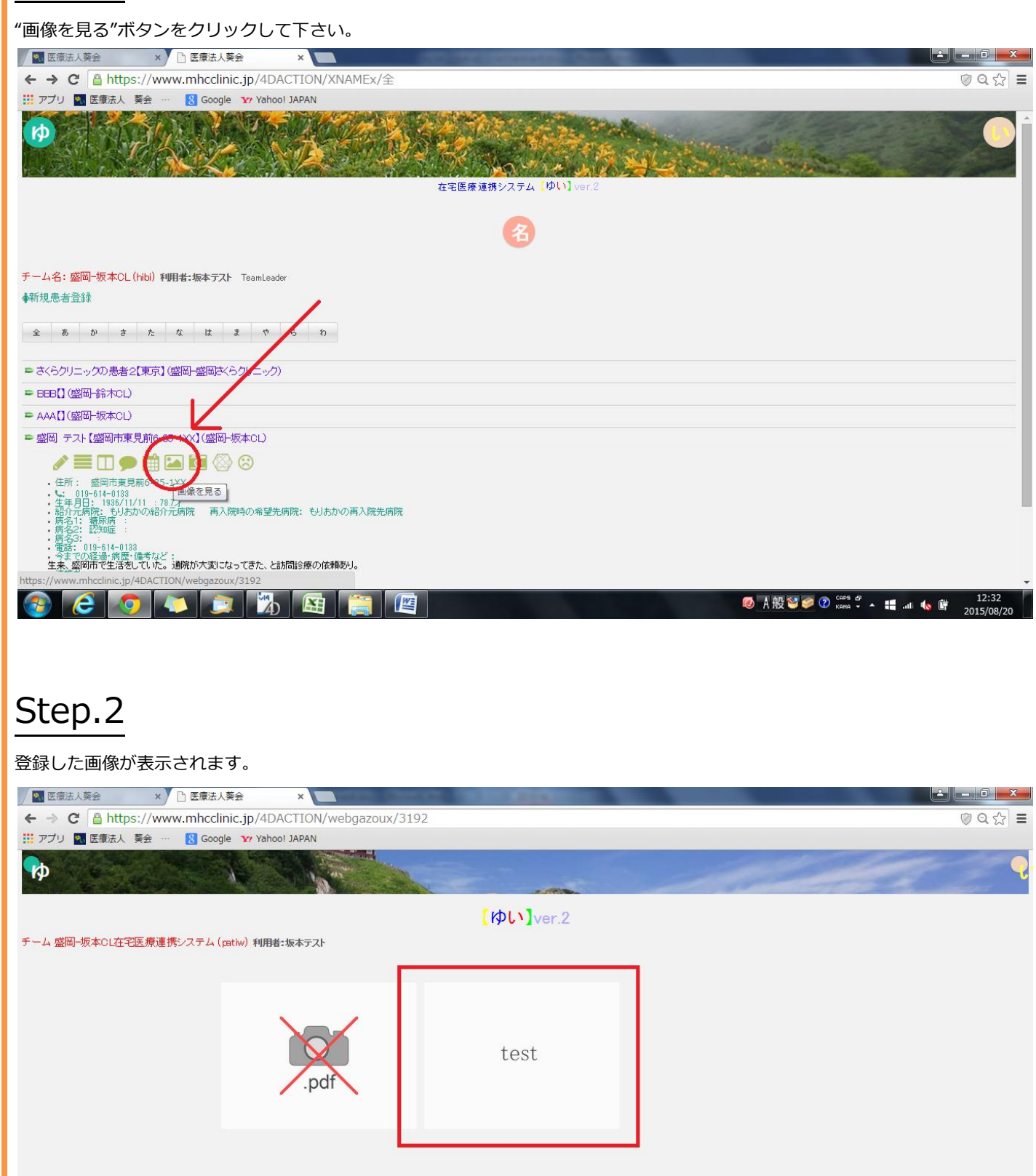

Morioka Home Care Clinic 2015 / Acikai Medical corporation/ email / Top Page /

. 📀 🥝 💽 💽 🔭 😫 🚞 🖉

## Step.3

以上で終了です。

※ 画面は開発中のものであり、実際にご利用頂いている画面とは異なる場合があります。

(作成日:2015.8.20)